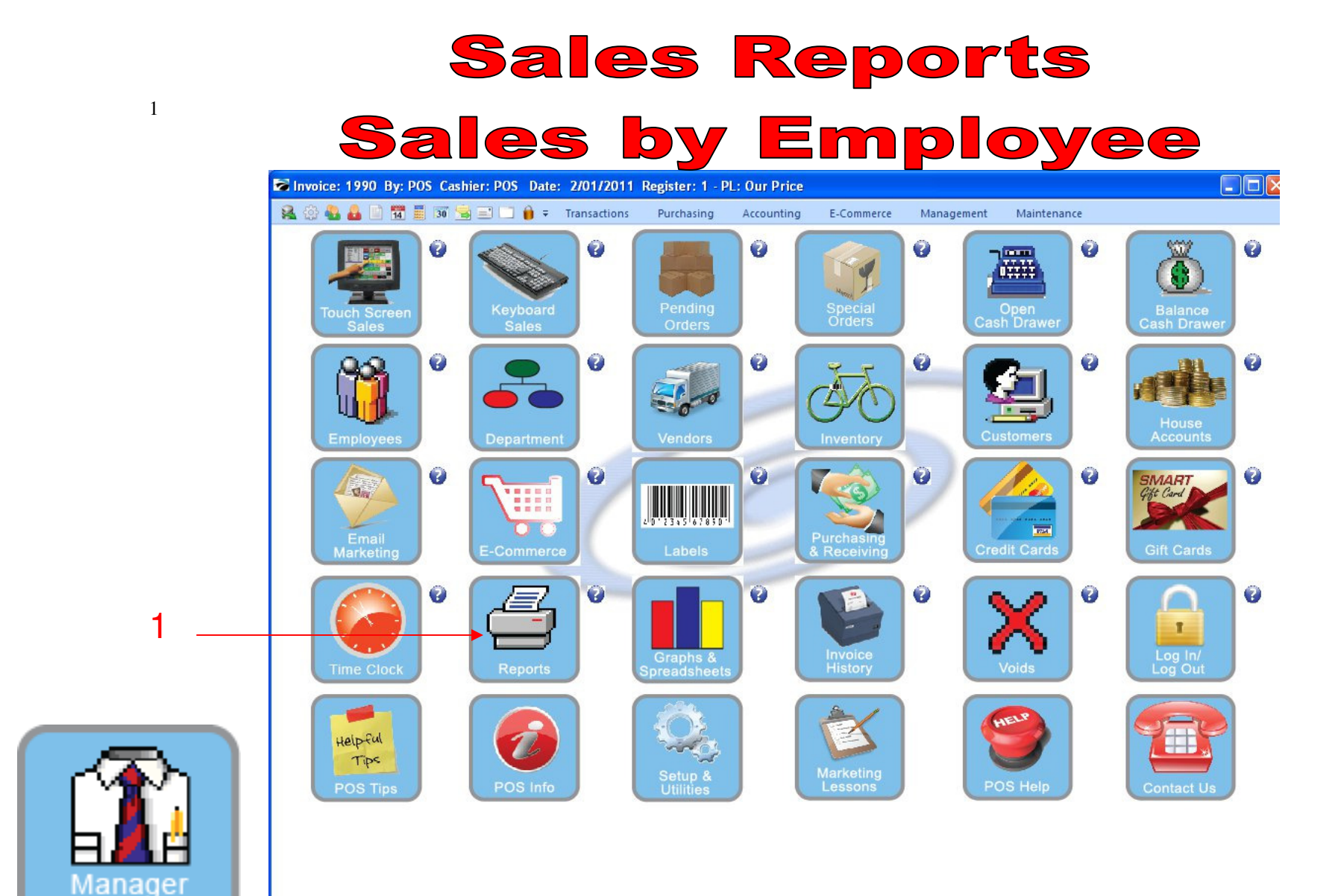

IN MANAGER MODE: Go to Reports

1. Select Reports Button

Mode

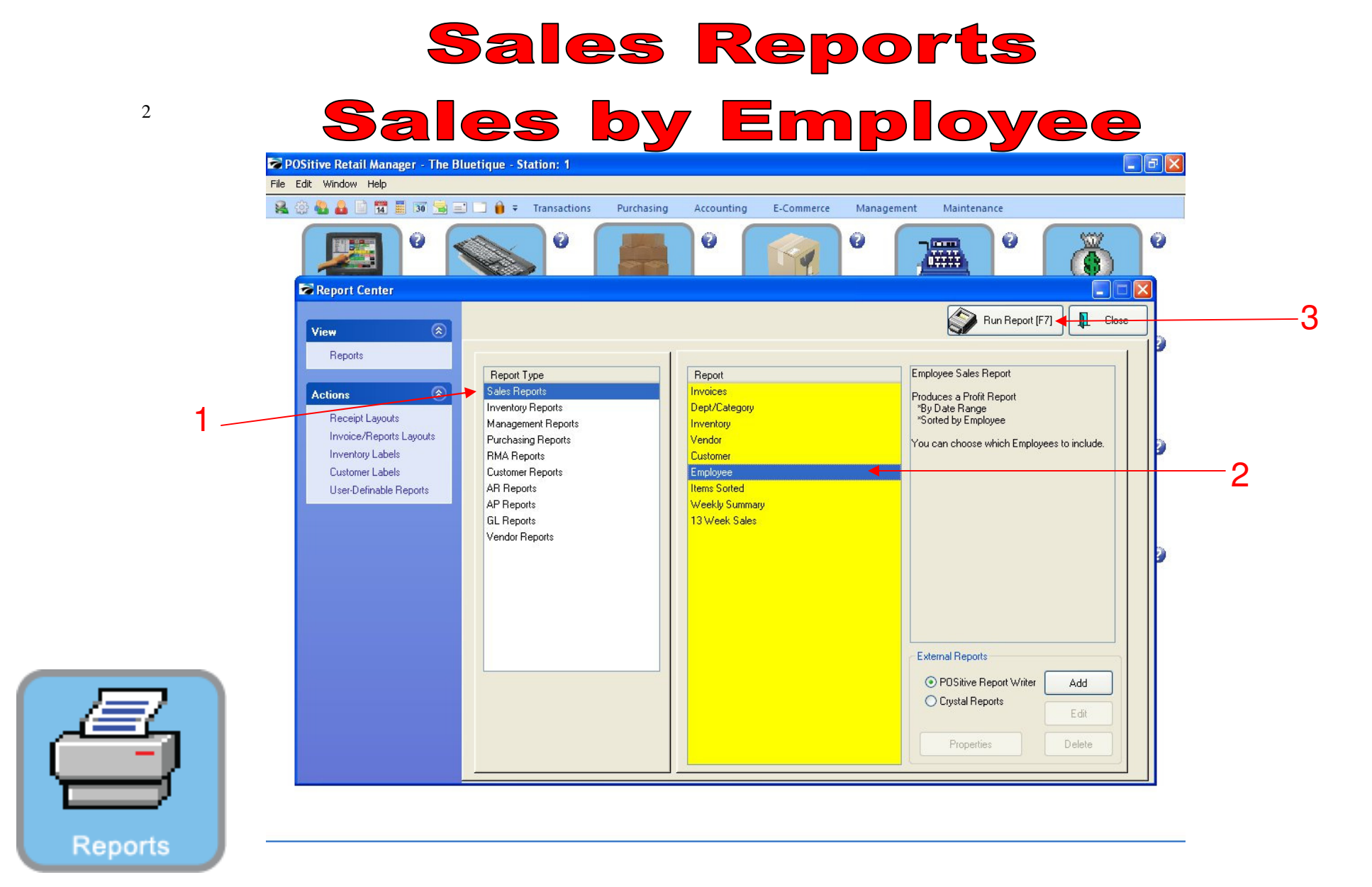

## **REPORT CENTER:**

- 1. Under Report Type, Select Sales Report
- 2. Under Report, Select Employees
- 3. Select Run Report (F7)

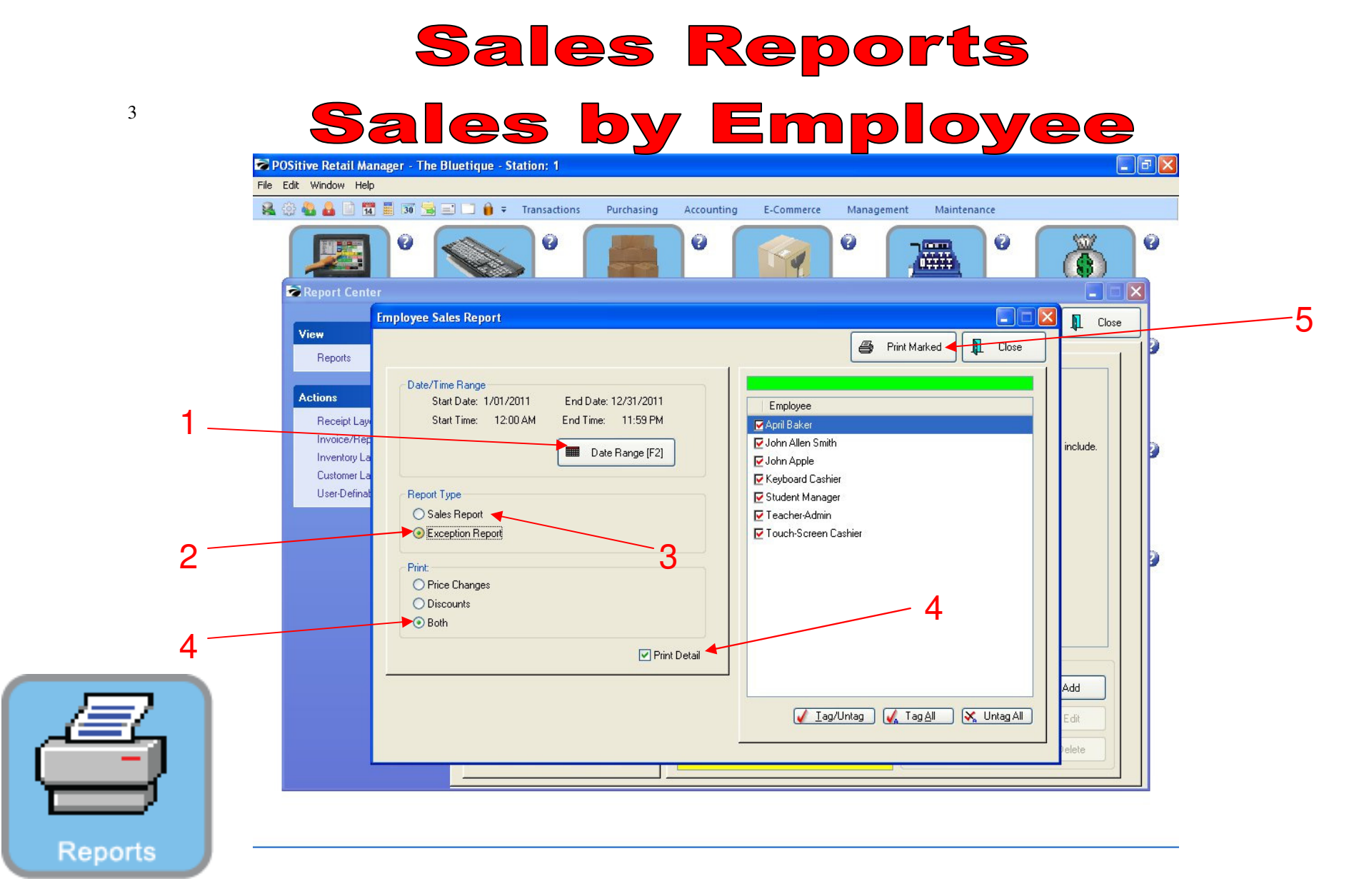

## **REPORT CENTER:**

- 1. Set Date Range (F2), Report will default to today
- 2. Select Exception Report (to show discounts or price changes)
- 3. Select Sales Report (to show total sales)
- 4. Select Both under print
- 5. Select Print Detail
- 6. Select Print Marked

## Sales Reports

## **Sales by Employee**

|   | Report Previo   | ew    |               |              |              |          |                     |                   |             |                     |                       |                     |       |
|---|-----------------|-------|---------------|--------------|--------------|----------|---------------------|-------------------|-------------|---------------------|-----------------------|---------------------|-------|
|   | File            |       |               |              |              |          |                     |                   |             |                     |                       | _                   |       |
|   |                 | Page: | 1 🛓 of 1      |              | <u>e</u> ][2 |          | Step: 20 🜻          | <u>i</u>          | 2           |                     |                       |                     |       |
|   | Pages To Print: |       | Search:       |              |              | ି ପ୍     | <u>C</u> opies:     | 1 🛔               |             |                     |                       |                     |       |
|   | Page Size       |       |               |              |              |          |                     |                   |             |                     |                       |                     |       |
|   | 1 47            | 104   |               |              |              |          |                     |                   |             |                     |                       |                     |       |
|   |                 | ,124  |               |              |              |          | Employee E          | xception Repo     | rt          |                     |                       |                     |       |
|   |                 |       |               |              |              |          | <u>Co</u> 1         | <u>nfidential</u> |             |                     | Terr, 101             | 11.00               | A 747 |
|   |                 |       | The Diversity |              |              |          |                     |                   |             |                     | Te 12/51              | 2011 11 19          | PM    |
|   |                 |       | Date          | Inne         | Reference    | æ        | Description         | Quantity          | Unit Prize  | Iotal<br>Line Price | Ioul<br>OriginalPrice | Iotal<br>Difference | Dire? |
|   |                 |       | Teacher-A     | dmin         |              |          |                     |                   |             |                     |                       |                     |       |
|   |                 |       | Price         | Adjus turent |              | 13       |                     |                   |             |                     |                       |                     |       |
|   |                 |       | 1.03/2011     | 11 11 A.M    | 1493         | MARI.    | SmartCoupon Apparel | -1.00             | -9.00       | 9.00                | +5.00                 | -34.00              | -30   |
| _ |                 |       | 1/03/2011     | 413PM        | 1717         | GIFICERI | GIFI CARD           | 1.00              | 50.00       | 50.00               | 0.00                  | 50.00               | 100   |
|   |                 |       | 1/04/2011     | 11:33AM      | 1775         | GIFICERI | GIFI CARD           | 1 00              | 1749        | 1749                | 0.00                  | 1749                | 100   |
|   |                 |       | 1.07/011      | 114770       | 1/51         | GIFICER  | GIFTCARD            | 100               | 17.95       | 17.49               | 0.00                  | 17.45               | 100   |
|   |                 |       | 141/2011      | 1214PM       | 1515         | MARI     | SmartComon Annarel  | -1.00             | -3.50       | 3.50                | 19.50                 | -15.40              | -50   |
|   |                 |       | 1/19/2011     | 11 +3 AM     | 1841         | GIFICERT | GIFI CARD           | 1.00              | 50.00       | 50.00               | 0.00                  | 10.00               | 100   |
|   |                 |       | 1/20/2011     | 12+3PM       | 1\$79        | GIFICERI | GIFI CARD           | 1.00              | 25.00       | 25.00               | 0.00                  | 25.00               | 100   |
|   |                 |       | 1/20/2011     | 12+3PM       | 1830         | GIFICERI | GIFI CARD           | -1 00             | 10.00       | -10.00              | 0.00                  | -10.00              | 100   |
|   |                 |       | 1/20/2011     | 12 # (PM     | 1882         | GIFICERI | GIFI CARD           | 1.00              | 100.00      | 100.00              | 0.00                  | 100.00              | 100   |
|   |                 |       | 1/20/2011     | 1247PM       | 1553         | GIFICERI | GIFICARD            | -1.00             | 5.00        | -5.00               | 0.00                  | -5.00               | 100   |
|   |                 |       | 1/25/2011     | 1.1SPM       | 1000         | GIFTCHET | GIFTCARD            | -1.00             | 100.00      | 100.00              | 0.00                  | 100.00              | 100   |
|   |                 |       | 1/25/2011     | 3 19PM       | 1921         | GIFICERT | GIFI CARD           | -1.00             | 20.00       | -20.00              | 0.00                  | -20.00              | 10    |
|   |                 |       |               |              |              |          |                     | Pric              | e Adjurtmen | 292.88              | 64.50                 | 22838               | 74    |
|   |                 |       |               |              |              |          | 1                   | Ie                | asher-Admin | 292.88              | i+ .10                | 228.38              | 74    |
|   |                 |       |               |              |              |          | 3                   | Ga                | anl Iotak   | 292.88              | 64.50                 | 228.38              | 100   |
|   |                 |       |               |              |              |          |                     |                   |             |                     |                       |                     |       |
|   |                 |       |               |              |              |          |                     |                   |             |                     |                       |                     |       |
|   |                 |       |               |              |              |          |                     |                   |             |                     |                       |                     |       |
|   |                 |       |               |              |              |          |                     |                   |             |                     |                       |                     |       |
|   |                 |       |               |              |              |          |                     |                   |             |                     |                       |                     |       |
|   |                 |       |               |              |              |          |                     |                   |             |                     |                       |                     |       |
|   |                 |       |               |              |              |          |                     |                   |             |                     |                       |                     |       |
|   |                 |       |               |              |              |          |                     |                   |             |                     |                       |                     |       |
|   |                 |       |               |              |              |          |                     |                   |             |                     |                       |                     | 0.000 |
|   |                 |       | Page: 1       |              |              |          |                     |                   |             |                     | Kun:                  | <b>01/2011</b> + 3  | 9 РМ  |
|   |                 |       |               |              |              |          |                     |                   |             |                     |                       |                     |       |
|   |                 |       |               |              |              |          |                     |                   |             |                     |                       |                     |       |
|   |                 |       |               |              |              |          |                     |                   |             |                     |                       |                     |       |
|   | 3               |       |               |              |              |          |                     |                   |             | 7                   | 70%                   | 1 -                 |       |

**REPORT CENTER:** 

4

1. Employee Exception Report will print

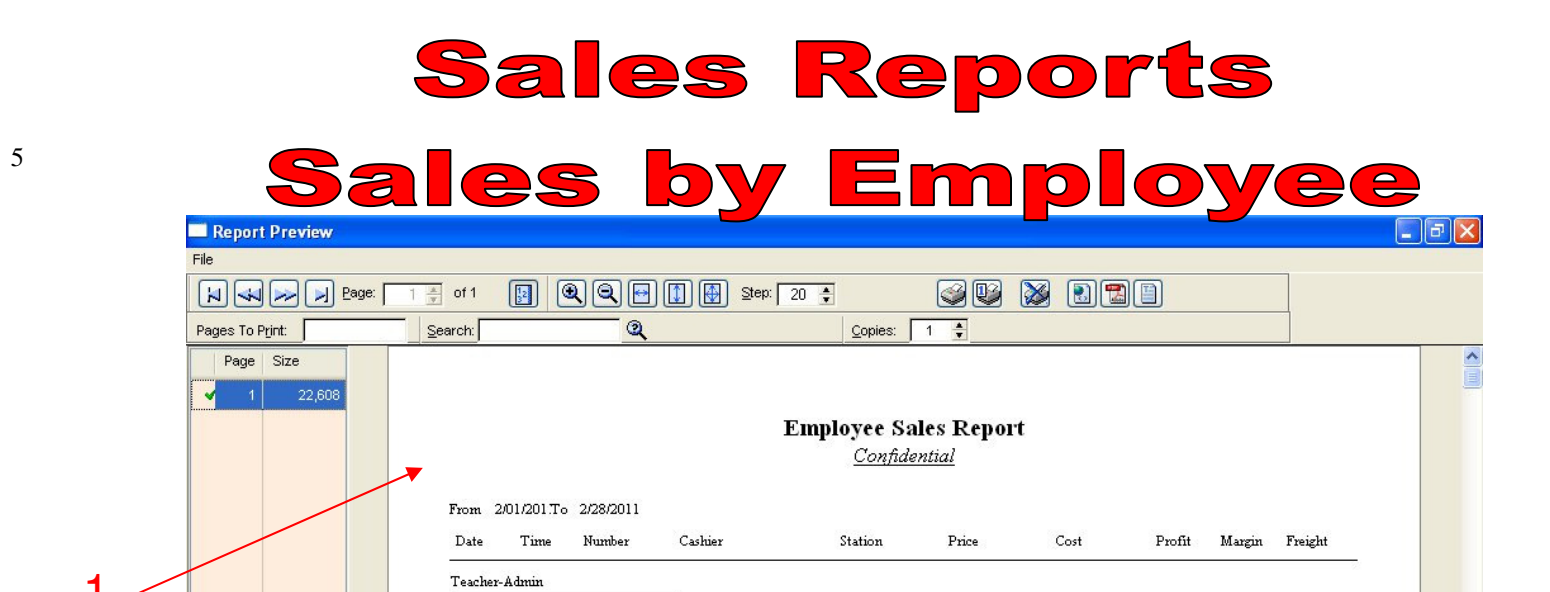

POS

POS

POS

POS

POS

POS

1993

2025

2042

2064

2075

2/01/2011 11:14AM

2/07/2011 11:18AM

2/08/2011 10:18AM

2/14/2011 11:40AM

2/17/2011 4:45PM

2/17/2011 4:42PM 2073

42.00

1.50

42.00

1.00

1.00

1.00

88.50

88.50

1

1

1

1

1

Employee Subtotal:

Grand Totals:

29.00

0.85

29.00

0.00

0.00

0.00

58.85

58.85

13.00

0.65

13.00

1.00

1.00

1.00

29.65

29.65

Zoom: 100%

30.95

43.33

30.95

100.00

100.00

100.00

33.50

33.50

0.00

0.00

0.00

0.00

0.00

0.00

0.00

0.00

1 pages, 22.1Kb

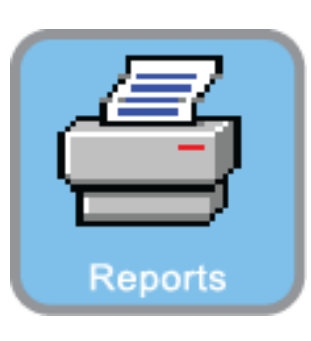

**REPORT CENTER:** 

1. Employee Sales Report will print